Apple TV Guide de l'utilisateur

### Computer, Inc.

© 2007 Apple Computer, Inc. Tous droits réservés.

En application des lois et conventions en vigueur, aucune reproduction totale ni partielle du manuel n'est autorisée sauf consentement écrit préalable d'Apple.

Le logo Apple est une marque d'Apple Computer, Inc. déposée aux États-Unis et dans d'autres pays. En l'absence du consentement écrit d'Apple, l'utilisation à des fins commerciales de ce logo via le clavier (Option + 1) pourra constituer un acte de contrefaçon et/ou de concurrence déloyale.

Tout a été mis en œuvre pour que les informations présentées dans ce manuel soient exactes. Apple n'est pas responsable des erreurs de reproduction ou d'impression.

Apple

1 Infinite Loop Cupertino, CA 95014-2084 408-996-1010 www.apple.com Apple, le logo Apple, AirPort, iLife, iPhoto, iTunes, Mac, Macintosh, Mac OS et QuickTime sont des marques d'Apple Computer, Inc., déposées aux États-Unis et dans d'autres pays.

Apple Store est une marque de service d'Apple Computer, Inc. déposée aux États-Unis et dans d'autres pays.

iTunes Store est une marque de service d'Apple Computer, Inc.

Intel et Intel Core sont des marques d'Intel Corp., dépo-

sées aux États-Unis et dans d'autres pays. PowerPC™ et le logo PowerPC™ sont des marques

d'International Business Machines Corporation, utilisées sous licence.

Les autres noms d'entreprises et de produits mentionnés ici sont des marques de leurs détenteurs respectifs. Les produits commercialisés par des entreprises tierces ne sont mentionnés que pour information, sans aucune intention de préconisation ni de recommandation. Apple décline toute responsabilité quant à l'utilisation et au fonctionnement de ces produits.

## Table des matières

### 5 Chapitre 1 : Bienvenue

- 6 Composants de l'Apple TV
- 7 Éléments requis pour configurer l'Apple TV
- 8 Vue d'ensemble de l'Apple TV

### 11 Chapitre 2 : Premiers contacts

- 12 Installation de l'Apple TV
- 17 Configuration de l'Apple TV

### 21 Chapitre 3 : Gestion de votre contenu

22 Importation de contenu dans iTunes

- 22 Ajout de films, d'émissions de télévision et de musique
- 26 Ajout de podcasts
- 27 Importation et synchronisation de photos

### 31 Chapitre 4 : Utilisation de l'Apple TV

- 31 Utilisation de votre télécommande Apple Remote
- 35 Visionnage de vidéos
- 38 Écoute de musique, de livres audio et de podcasts

3

- 41 Visionnage de photos
- 42 Modification des réglages de l'Apple TV
- 43 Utilisation du menu Sources

45 Chapitre 5 : Astuces et dépannage

50 Voyant d'état Apple TV

### 51 Chapitre 6 : En savoir plus, service et assistance

- 52 Emplacement du numéro de série de l'Apple TV
- 52 Informations importantes concernant le nettoyage et les mesures de précaution

4 Table des matières

## Bienvenue

Apple vous félicite pour l'acquisition de votre Apple TV. Lisez cette section pour en savoir plus sur les fonctionnalités de l'Apple TV et sur les éléments dont vous avez besoin pour le configurer.

Achetez des films, des émissions de télévision, de la musique et bien plus encore sur l'iTunes Store, organisez le tout au sein de votre bibliothèque iTunes et utilisez l'Apple TV pour en profiter.

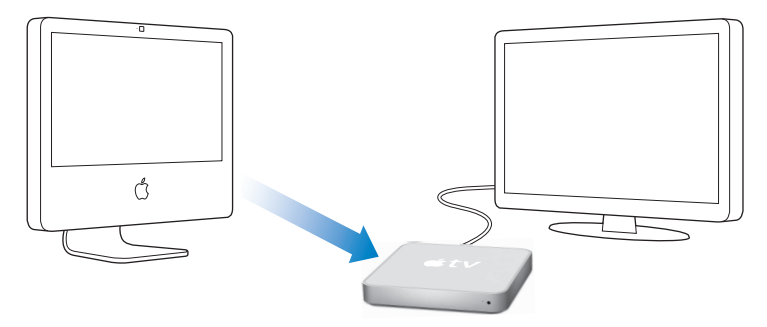

5

### Composants de l'Apple TV

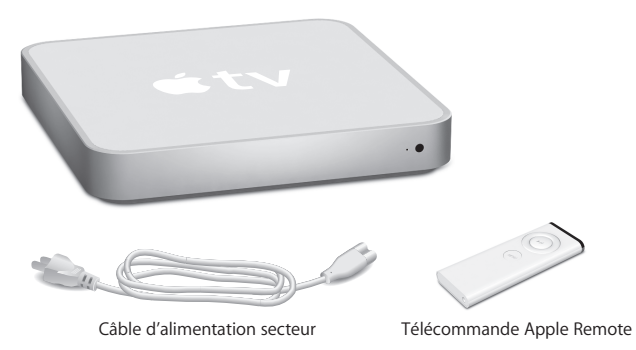

*Remarque :* il se peut que le câble d'alimentation dont vous disposez soit légèrement différent du câble illustré ici.

### Éléments requis pour configurer l'Apple TV

- Un ordinateur Macintosh doté des éléments suivants :
- Mac OS X version 10.3.9 ou 10.4.8 ou ultérieure
- Un processeur Power PC G4 ou G5 ou un processeur Intel
- QuickTime 7.1.5 ou ultérieur
- 256 Mo de mémoire RAM
- 16 Mo de mémoire RAM vidéo, ou
- Un ordinateur Windows doté des éléments suivants :
- Windows XP (Édition Familiale ou Professionnelle, avec SP2)
- Un processeur Pentium cadencé à 2 GHz (ou plus)
- QuickTime 7.1.5 ou ultérieur (inclus avec iTunes 7.1)
- 512 Mo de mémoire RAM
- 32 Mo de mémoire RAM vidéo
- iTunes 7.1 ou ultérieur, téléchargeable depuis www.apple.com/fr/itunes/download
- Un téléviseur à écran large, définition améliorée (ED) ou haute définition (HD), doté d'un port HDMI, DVI ou vidéo en composantes et de ports audio analogiques ou numériques optiques
- Un câble HDMI, HDMI/DVI ou vidéo en composantes, ainsi que des câbles audio analogiques ou numériques optiques (voir section « connexion des câbles » à la page 12)
- Un réseau Ethernet ou sans fil et une connexion Internet à haut débit (DSL/câble/LAN)
- Un compte iTunes et du contenu iTunes (tel que des films, des émissions de télévision et de la musique) sont recommandés.

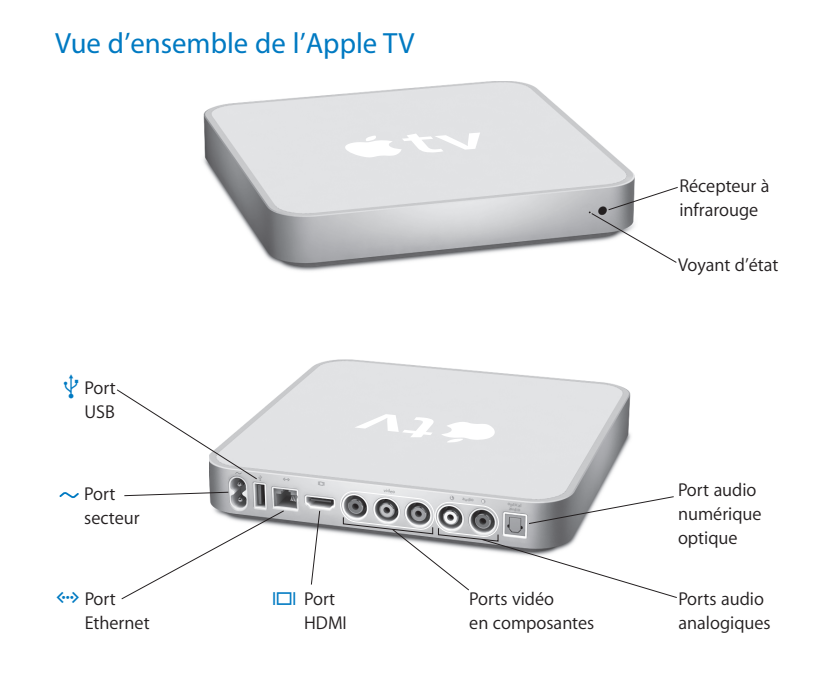

8 Chapitre 1 Bienvenue

|              | Voyant d'état<br>Le voyant d'état émet une lumière jaune ambre clignotante au démarrage de l'Apple TV.<br>Une fois l'Apple TV allumé, ce voyant devient blanc et ne clignote plus. Pour plus d'infor-<br>mations concernant le voyant d'état, reportez-vous à la section « Voyant d'état Apple TV »<br>à la page 50. |
|--------------|----------------------------------------------------------------------------------------------------|
|              | Récepteur à infrarouge<br>À utiliser avec la télécommande Apple Remote incluse pour contrôler l'Apple TV.                                                                                                    |
| ~            | Port secteur<br>Utilisez-le pour brancher le câble d'alimentation secteur sur l'Apple TV.                                                                                                    |
| ¥            | Port USB<br>Destiné à la maintenance et aux diagnostics.                                                                                                    |
| (î;          | Connectivité sans fil WiFi/AirPort intégrée<br>Connectez l'Apple TV à votre réseau sans fil.                                                                                                    |
| <b>{··</b> > | Port Ethernet<br>Si vous vous connectez à votre réseau via Ethernet, branchez-y un câble Ethernet.                                                                                                    |

### Port HDMI

Permet de connecter l'Apple TV soit via un câble HDMI à un téléviseur à écran large doté d'un port HDMI, soit via un câble HDMI/DVI à un téléviseur à écran large doté d'un port DVI.

### Ports vidéo en composantes

Utilisez-les pour brancher l'Apple TV sur un téléviseur à écran large doté de ports vidéo en composantes (Y, Pb et Pr) au moyen d'un câble vidéo en composantes à connecteurs rouge, bleu et vert.

### Ports audio analogiques

Permettent de connecter, au moyen d'un câble audio analogique, l'Apple TV à un téléviseur à écran large ou à un récepteur de cinéma à domicile doté de ports audio analogiques (rouge et blanc).

### Port audio numérique optique

Utilisez ce port pour connecter, au moyen d'un câble audio numérique optique (également appelé S/PDIF ou TOSLINK), l'Apple TV à un récepteur de cinéma à domicile doté d'un port audio numérique optique.

## **Premiers contacts**

# 2

# Utilisez les informations qui vous sont données dans ce chapitre pour installer et configurer l'Apple TV.

### Pour commencer, vous devez :

- Connecter les câbles audio et vidéo à l'Apple TV et à votre téléviseur à écran large ou votre récepteur de cinéma à domicile.
- Connecter l'Apple TV à votre réseau sans fil ou Ethernet.
- Installer la dernière version d'iTunes sur votre ordinateur.
- Synchroniser le contenu de votre bibliothèque iTunes avec l'Apple TV.

### Vous pouvez connecter l'Apple TV à un téléviseur à écran large disposant :

- D'un port HDMI, à l'aide d'un câble HDMI pour la vidéo et l'audio.
- De ports vidéo en composantes (Y, Pb et Pr), à l'aide d'un câble vidéo en composantes doté de connecteurs vert, bleu et rouge, et d'un câble audio.
- D'un port DVI, à l'aide d'un câble HDMI/DVI pour la vidéo et d'un câble audio.

Vous pouvez également connecter l'Apple TV à un récepteur de cinéma à domicile.

*Important* : lisez attentivement toutes les instructions d'installation ci-dessous, ainsi que les consignes de sécurité du manuel inclus intitulé *Informations sur la sécurité et les normes* à appliquer concernant l'Apple TV, avant de brancher l'Apple TV sur une prise électrique.

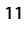

### Installation de l'Apple TV

Avant de commencer, regardez à l'arrière de votre téléviseur ou de votre récepteur pour repérer les ports audio et vidéo. Assurez-vous que vous disposez des câbles adéquats.

### Étape 1 : connexion des câbles

Choisissez la configuration correspondant aux ports de votre téléviseur ou de votre récepteur.

### Pour connecter un téléviseur à écran large doté d'un port HDMI :

- 1 Branchez une extrémité du câble HDMI sur la partie arrière de votre téléviseur.
- 2 Branchez l'autre extrémité sur le port situé à l'arrière de l'Apple TV.

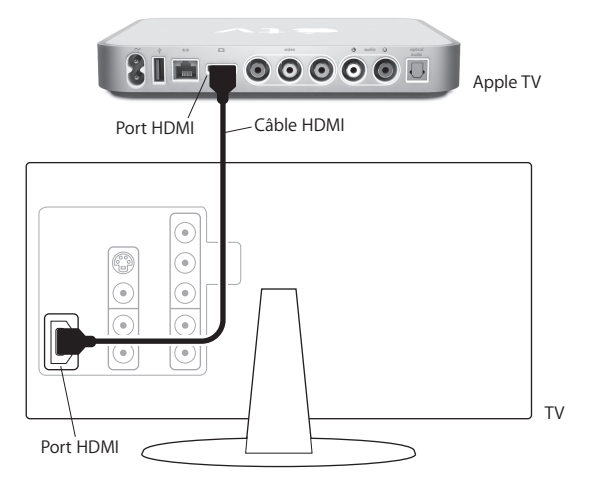

Pour connecter un téléviseur à écran large doté d'un port vidéo en composantes et d'un port audio analogique :

- 1 Branchez les connecteurs vert, bleu et rouge de l'une des extrémités d'un câble vidéo en composantes sur les ports Y, Pb et Pr de votre téléviseur, et les connecteurs de l'autre extrémité sur votre Apple TV.
- 2 Reliez l'Apple TV et le téléviseur à l'aide d'un câble audio analogique avec connecteurs rouge et blanc.

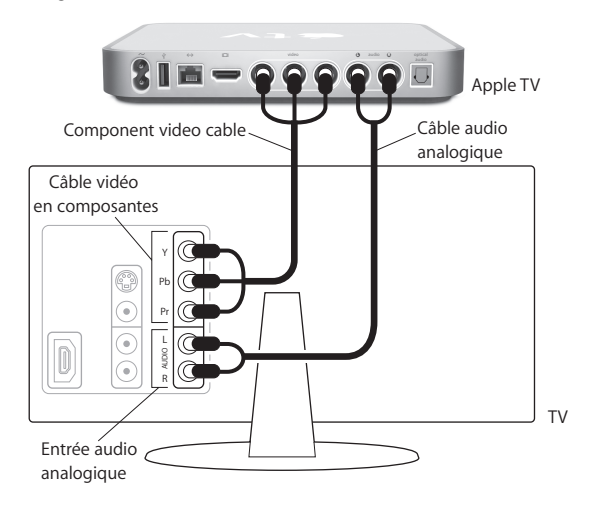

Pour connecter un téléviseur à écran large doté d'un port vidéo DVI :

- 1 Reliez le port DVI de votre téléviseur au port HDMI de l'Apple TV à l'aide d'un câble vidéo HDMI/DVI.
- 2 Reliez le téléviseur et l'Apple TV via un câble audio analogique ou numérique optique.

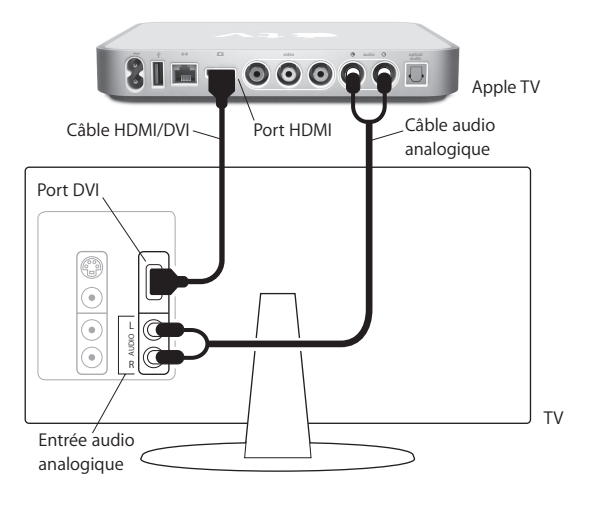

14 Chapitre 2 Premiers contacts

Pour connecter un téléviseur à écran large et un récepteur :

1 Reliez le téléviseur et l'Apple TV via un câble vidéo en composantes ou HDMI.

2 Reliez votre récepteur et l'Apple TV à l'aide d'un câble audio numérique ou analogique.

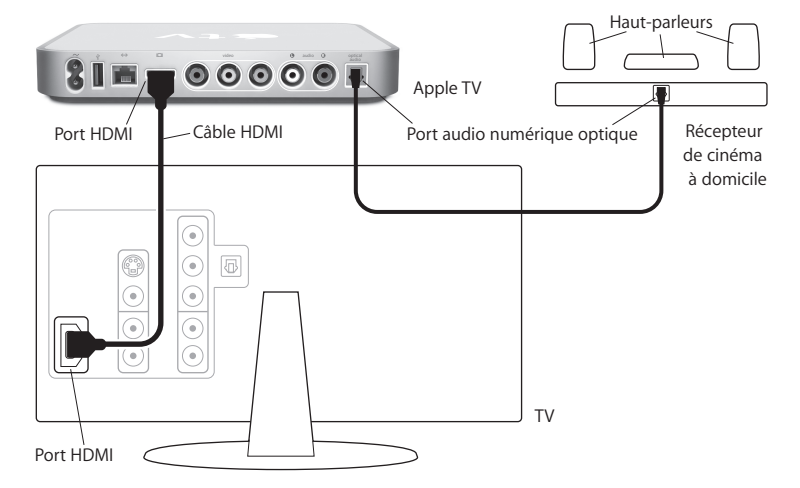

*Remarque*: vous pouvez également relier l'Apple TV à votre récepteur via un câble vidéo, puis relier votre récepteur au téléviseur à l'aide d'un câble vidéo.

### Étape 2 : connexion d'un câble Ethernet (facultatif)

Si vous disposez d'un réseau sans fil, vous pouvez sauter cette étape et passer à la suivante. Si vous disposez d'un réseau Ethernet, utilisez un câble Ethernet pour relier votre réseau au port Ethernet situé à l'arrière de l'Apple TV.

### Étape 3 : connexion du câble d'alimentation

Branchez une extrémité du câble d'alimentation sur l'arrière de l'Apple TV et l'autre extrémité sur une prise de courant.

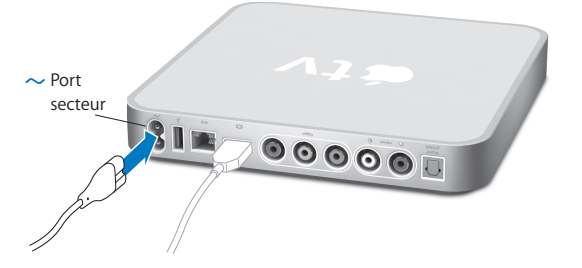

*Important* : veillez à ne rien déposer sur l'Apple TV. Les objets placés sur l'appareil risquent de provoquer des interférences avec le signal sans fil.

### Étape 4 : allumez votre téléviseur et sélectionnez l'entrée

Lorsque vous utilisez l'Apple TV pour la première fois, vous êtes guidé à travers une série d'étapes comprenant le choix de la langue, la sélection d'un réseau, la configuration de l'Apple TV pour qu'il fonctionne avec votre réseau (si nécessaire) et la connexion à iTunes. Il suffit tout simplement de suivre les instructions à l'écran.

**Remarque :** si vous voyez apparaître un écran noir la première fois que vous utilisez l'Apple TV, assurez-vous que l'entrée sélectionnée sur votre téléviseur correspond à l'entrée sur laquelle vous avez branché les câbles sur le téléviseur ou sur le récepteur. Si les entrées concordent, il se peut que vous deviez sélectionner une résolution d'écran prise en charge par votre téléviseur. Pour obtenir des informations sur les différentes entrées de votre téléviseur, consultez la section « Astuces et dépannage » à la page 45 et lisez la documentation fournie avec votre téléviseur.

### Configuration de l'Apple TV

L'Apple TV vous aide à sélectionner et à configurer votre connexion au réseau sans fil, à choisir une langue et à vous connecter à iTunes sur votre ordinateur. Vous pourrez également mettre à jour le logiciel iTunes installé sur votre ordinateur.

### Connexion à votre réseau sans fil

L'Apple TV vous aide à vous connecter à votre réseau sans fil. Si un mot de passe est établi pour accéder au réseau, vous devez le connaître. Utilisez la télécommande Apple Remote pour :

- Sélectionner votre réseau dans une liste ou saisir le nom du réseau s'il s'agit d'un réseau caché
- Saisir votre mot de passe (le cas échéant)
- Indiquer votre adresse IP, le masque de sous-réseau, le routeur et l'adresse DNS (si vous configurez manuellement votre réseau)

Pour vous connecter au réseau sans fil, suivez les instructions à l'écran.

*Remarque*: si vous vous connectez à un réseau filaire Ethernet via DHCP, l'Apple TV détecte automatiquement votre réseau. Si vous ne vous connectez pas via DHCP, vous devrez peut-être saisir votre adresse IP, le masque de sous-réseau, le routeur et les adresses DNS. Choisissez une langue, puis allez à l'étape « Mise à jour de votre logiciel iTunes » à la section suivante.

### Mise à jour de votre logiciel iTunes

L'Apple TV requiert iTunes 7.1 ou ultérieur installé sur votre ordinateur. Vous pouvez télécharger la dernière version d'iTunes à l'adresse www.apple.com/fr/itunes/download.

*Sur un Mac*, vous pouvez également utiliser l'application « Mise à jour de logiciels » pour effectuer la mise à jour à l'aide de la version la plus récente d'iTunes. Pour utiliser « Mise à jour de logiciels », choisissez Apple () > « Mise à jour de logiciels ».

Pour utiliser iTunes 7.1 sur un Mac, vous devez effectuer la mise à jour de votre logiciel système avec Mac OS 10.3.9 ou 10.4.8 ou ultérieur et installer la mise à jour QuickTime 7.1.5.

Sur un ordinateur Windows, vous pouvez également accéder à l'Aide iTunes pour effectuer la mise à jour avec la version la plus récente du logiciel. Ouvrez iTunes, puis choisissez Aide > Aide iTunes > « Rechercher des mises à jour ».

Pour utiliser iTunes 7.1 sur un ordinateur Windows, vous devez disposer de Windows XP.

### **Connexion à iTunes**

Une fois que votre connexion réseau est configurée, l'écran de votre téléviseur affiche un code composé de cinq chiffres que vous devez saisir dans iTunes pour synchroniser du contenu avec l'Apple TV ou diffuser du contenu vers ce dernier.

### Pour configurer l'Apple TV avec votre bibliothèque iTunes :

- 1 Ouvrez iTunes sur votre ordinateur
- 2 Sélectionnez dans la liste Appareils l'icône Apple TV en regard de laquelle se trouve la mention « Cliquer pour configurer »
- 3 Saisissez le code à cinq chiffres affiché sur l'écran du téléviseur

Après avoir saisi votre code, vous pouvez attribuer un nom à votre Apple TV et configurer iTunes pour qu'il gère votre contenu.

### Gestion de votre contenu

3

Utilisez iTunes pour gérer les films, les émissions de télévision, la musique et d'autres contenus que vous avez achetés et téléchargés à partir de l'iTunes Store.

Organisez votre contenu dans iTunes et regardez-le ou écoutez-le sur l'Apple TV.

### L'Apple TV vous permet de regarder ou d'écouter :

- Des films et des émissions de télévision achetés sur l'iTunes Store
- De la musique stockée dans votre bibliothèque iTunes
- Des podcasts audio et vidéo que vous avez téléchargés ou auxquels vous vous êtes abonnés dans iTunes
- Des livres audio achetés sur l'iTunes Store
- Des diaporamas agrémentés de musique et composés à partir d'albums photos provenant de votre photothèque

21

### Importation de contenu dans iTunes

Pour acheter des films, des émissions de télévision, de la musique et d'autres contenus sur l'iTunes Store, créez un compte dans iTunes, recherchez les éléments souhaités, puis achetez-les. Ils sont alors automatiquement téléchargés dans la bibliothèque iTunes de votre ordinateur. Si vous disposez déjà d'un compte Apple ou d'un compte America Online (AOL, disponible uniquement dans certains pays), utilisez-le pour ouvrir une session dans l'iTunes Store et acheter du contenu.

Pour en savoir plus sur iTunes, ouvrez iTunes puis choisissez Aide > Aide iTunes.

### Ajout de films, d'émissions de télévision et de musique

iTunes propose plusieurs méthodes pour ajouter du contenu à l'Apple TV :

- Synchronisation automatique du contenu
- Synchronisation du contenu sélectionné
- Diffusion du contenu en continu

### Synchronisation automatique du contenu

La synchronisation est le moyen le plus simple d'ajouter des fichiers à l'Apple TV. La synchronisation permet de copier du contenu provenant de votre bibliothèque iTunes et de le stocker sur l'Apple TV. Par défaut, iTunes synchronise automatiquement votre contenu avec l'Apple TV. Il n'est pas nécessaire que votre ordinateur soit allumé pour pouvoir visionner le contenu que vous avez synchronisé avec l'Apple TV. Si votre réseau est lent, nous vous recommandons d'utiliser la synchronisation.

Le contenu est synchronisé avec l'Apple TV dans l'ordre suivant :

- Films
- Émissions de télévision
- Musique
- Podcasts
- Photos

Si, par exemple, vos films et vos émissions de télévision occupent tout l'espace disponible sur l'Apple TV, la musique, les podcasts ou les photos ne sont pas ajoutés. Lorsque cela est nécessaire, le contenu est supprimé de l'Apple TV dans l'ordre inverse. Ainsi, la synchronisation d'un nouveau film peut provoquer la suppression de photos et de podcasts de l'Apple TV.

### Pour synchroniser du contenu :

- 1 Sur votre ordinateur, ouvrez iTunes et choisissez Apple TV dans la liste Appareils.
- 2 Choisissez le contenu à synchroniser dans les onglets Films, Émissions de télévision, Musique ou autre.

Le contenu est automatiquement synchronisé chaque fois qu'iTunes est ouvert et que l'Apple TV est allumé.

### Pour désactiver la synchronisation :

- 1 Sur l'Apple TV, choisissez Sources dans le menu principal.
- 2 Sélectionnez Synchronisation > Désactiver la synchronisation.

Pour synchroniser l'Apple TV avec une autre bibliothèque iTunes :

1 Sur l'Apple TV, choisissez Sources dans le menu principal.

Chapitre 3 Gestion de votre contenu 23

....

2 Sélectionnez Synchronisation > « Changer de bibliothèque iTunes ». Le contenu de la nouvelle bibliothèque iTunes remplace alors le contenu qui se trouvait dans l'Apple TV.

### Synchronisation du contenu sélectionné

Le réglage d'iTunes en vue de synchroniser du contenu sélectionné avec l'Apple TV s'avère utile si l'espace occupé par le contenu de votre bibliothèque iTunes est plus important que l'espace disponible sur l'Apple TV. Dans ce cas, seul le contenu que vous avez sélectionné est synchronisé avec l'Apple TV. Vous pouvez, par exemple, synchroniser les films que vous venez d'acheter ou uniquement les films que vous n'avez pas encore regardés, ou encore créer une liste de lecture iTunes, puis synchroniser cette liste de lecture.

### Pour régler iTunes afin de synchroniser du contenu que vous n'avez pas encore regardé :

- 1 Sur votre ordinateur, ouvrez iTunes et choisissez Apple TV dans la liste Appareils.
- 2 Cliquez sur un onglet tel que Films.
- 3 Sélectionnez « Synchroniser : ... films non visionnés », puis choisissez le nombre de films souhaité dans le menu local.
- 4 Cliquez sur Appliquer.

### Pour régler iTunes afin de synchroniser du contenu sélectionné :

- 1 Sur votre ordinateur, ouvrez iTunes et choisissez Apple TV dans la liste Appareils.
- 2 Cliquez sur un onglet tel que Films.
- 3 Sélectionnez « Synchroniser les films ».
- 4 Choisissez Films sélectionnés ou « Listes de lecture sélectionnées » dans le menu local.
- 5 Sélectionnez les listes de lectures ou les films souhaités.
- 6 Cliquez sur Appliquer.

### Diffusion de contenu en continu

Le contenu que vous diffusez en continu n'est pas stocké sur l'Apple TV. La diffusion en continu permet de transmettre le contenu à travers votre réseau local tout en le visionnant ou en l'écoutant. Vous pouvez ainsi parcourir la totalité de votre contenu, quelle que soit la taille de votre bibliothèque iTunes.

Vous pouvez diffuser en continu le contenu provenant de cinq bibliothèques iTunes différentes présentes sur votre réseau local, sans compter la bibliothèque iTunes avec laquelle l'Apple TV est synchronisé. La diffusion en continu n'est toutefois possible qu'à partir d'une seule bibliothèque iTunes à la fois.

### Pour diffuser du contenu en continu vers l'Apple TV :

- 1 Ouvrez iTunes sur l'ordinateur à partir duquel vous souhaitez effectuer la diffusion.
- 2 Sur l'Apple TV, choisissez Sources dans le menu principal.
- 3 Choisissez « Se connecter au nouvel iTunes », puis prenez note du code affiché.
- 4 Dans iTunes, sélectionnez l'icône Apple TV en regard de laquelle figure la mention « Cliquer pour configurer ».
- 5 Saisissez le code.

Pendant la diffusion du contenu, l'ordinateur doit demeurer allumé et iTunes ouvert.

*Remarque* : le temps nécessaire pour commencer à visionner la vidéo diffusée en continu sur l'Apple TV dépend de la vitesse de votre réseau.

Pour diffuser en continu le contenu provenant d'une autre bibliothèque configurée pour la diffusion en continu, allez dans le menu Sources sur l'Apple TV, puis choisissez une autre bibliothèque. Si l'Apple TV est synchronisé avec une bibliothèque iTunes, il est déjà configuré pour diffuser du contenu provenant de cette bibliothèque.

Chapitre 3 Gestion de votre contenu 25

-

### Ajout de podcasts

Il est possible de regarder des podcasts vidéo ou d'écouter des podcasts audio provenant de votre bibliothèque iTunes via l'Apple TV. La plupart des podcasts sont gratuits et vous pouvez les télécharger ou vous y abonner sur l'iTunes Store. Un compte iTunes Store n'est pas nécessaire pour télécharger des podcasts ou s'y abonner.

Les réglages concernant l'ajout de podcasts à l'Apple TV sont indépendants des réglages concernant l'ajout de musique. Les réglages des podcasts n'influent pas sur ceux des morceaux et inversement. Vous pouvez régler iTunes afin qu'il synchronise automatiquement tous les podcasts ou une sélection de podcasts.

- Pour régler iTunes afin de synchroniser automatiquement des podcasts :
- 1 Dans iTunes, sélectionnez l'icône Apple TV dans la liste Appareils.
- 2 Cliquez sur l'onglet Podcasts.
- 3 Dans la sous-fenêtre Podcasts, sélectionnez « Synchroniser ... épisodes de », puis choisissez le nombre d'épisodes souhaité dans le menu local.
- 4 Cliquez sur Tous les podcasts ou sur Podcasts sélectionnés. Si vous cliquez sur Podcasts sélectionnés, choisissez également les podcasts dans la liste que vous souhaitez synchroniser.
- 5 Cliquez sur Appliquer.

Vous pouvez également diffuser en continu des podcasts provenant d'une bibliothèque iTunes configurée pour la diffusion en continu.

### Importation et synchronisation de photos

Importez des photos numériques sur votre ordinateur et synchronisez-les avec l'Apple TV. Il est possible de les visionner une par une ou sous forme de diaporama. Pour apprendre comment procéder, lisez cette section.

Pour importer des photos sur un Mac via iPhoto :

- 1 Connectez l'appareil photo ou le lecteur de cartes photo à votre ordinateur.
- 2 Ouvrez iPhoto s'il ne s'ouvre pas automatiquement.
- 3 Cliquez sur Importer.

Les photos sont importées dans iPhoto. Vous pouvez importer d'autres images numériques dans iPhoto, comme par exemple les images téléchargées depuis Internet. Pour en savoir plus sur l'importation et la manipulation de photos et d'autres images, ouvrez iPhoto puis choisissez Aide > Aide iPhoto.

iPhoto fait partie d'une suite d'applications appelée iLife, en vente au site web www.apple.com/fr/ilife. Il est possible qu'iPhoto soit déjà installé sur votre Mac, dans le dossier Applications.

Si vous ne disposez pas d'iPhoto, vous pouvez importer des photos à l'aide de l'application Transfert d'images.

Pour importer des photos sur un Mac via l'application Transfert d'images :

- 1 Connectez l'appareil photo ou le lecteur de cartes photo à votre ordinateur.
- 2 Ouvrez Transfert d'images s'il ne s'ouvre pas automatiquement.
- 3 Pour importer certains éléments seulement, cliquez sur Télécharger certaines images. Pour importer tous les éléments, cliquez sur Tout télécharger.

Pour importer des photos sur un PC sous Windows :

 Suivez les instructions fournies avec votre appareil photo numérique ou votre application de gestion de photos.

### Synchronisation de photos avec l'Apple TV

Vous pouvez synchroniser avec l'Apple TV des photos provenant d'iPhoto ou d'un dossier de votre disque dur. Si vous utilisez un Mac et que vous disposez d'iPhoto 4.0.3 ou ultérieur, vous avez la possibilité d'ajouter automatiquement des albums iPhoto. Si vous utilisez un PC sous Windows et Adobe Photoshop Album 2.0 (ou ultérieur) ou Adobe Photoshop Elements 3.0 (ou ultérieur), vous pouvez synchroniser automatiquement des collections de photos. Il est impossible de diffuser des photos en continu vers l'Apple TV.

## Pour synchroniser des photos entre un Mac ou un PC sous Windows et l'Apple TV, à l'aide d'une application de gestion de photos :

- 1 Dans iTunes, sélectionnez l'icône Apple TV dans la liste Appareils.
- 2 Cliquez sur l'onglet Photos.
- 3 Sélectionnez « Synchroniser les photos à partir de : ... »
  - Sur un Mac, choisissez iPhoto dans le menu local.
  - Sur un PC sous Windows, choisissez Photoshop Album ou Photoshop Elements dans le menu local.

*Remarque*: certaines versions de Photoshop Album et Photoshop Elements ne prennent pas en charge les collections. Vous pouvez cependant les utiliser pour synchroniser toutes vos photos.

- 4 Pour synchroniser l'ensemble de vos photos, sélectionnez « Tous les photos et albums ». Pour synchroniser uniquement des photos provenant de certains albums ou collections, sélectionnez Albums sélectionnés, puis choisissez les albums ou collections souhaités.
- 5 Cliquez sur Appliquer.

## Pour synchroniser des photos provenant d'un dossier de votre disque dur avec l'Apple TV :

- Faites glisser les images de votre choix dans un dossier de votre ordinateur.
  Si vous souhaitez que les images apparaissent dans différents albums photo sur l'Apple TV, créez des dossiers à l'intérieur du dossier d'images principal et faites glisser les images dans les nouveaux dossiers.
- 2 Dans iTunes, sélectionnez l'icône Apple TV dans la liste Appareils.
- 3 Sélectionnez « Synchroniser les photos à partir de : ... ».
- 4 Sélectionnez « Choisir un dossier » dans le menu local puis choisissez votre dossier d'images.
- 5 Cliquez sur Appliquer.

Pour supprimer des photos de l'Apple TV :

- 1 Dans iTunes, sélectionnez l'icône Apple TV dans la liste Appareils, puis cliquez sur l'onglet Photos.
- 2 Sélectionnez « Synchroniser les photos à partir de : ... »
  - Sur un Mac, choisissez iPhoto dans le menu local.
  - *Sur un PC sous Windows*, choisissez Photoshop Album ou Photoshop Elements dans le menu local.
- 3 Choisissez « Albums sélectionnés » puis désélectionnez les albums ou les collections que vous souhaitez supprimer.
- 4 Cliquez sur Appliquer.

## Utilisation de l'Apple TV

# 4

Lisez ce qui suit pour savoir comment utiliser votre télécommande, regarder des films et des émissions de télévision, écouter de la musique et bien plus, grâce à l'Apple TV.

### Utilisation de votre télécommande Apple Remote

Utilisez la télécommande Apple Remote pour contrôler les réglages de l'Apple TV et naviguer à travers votre contenu. Assurez-vous que rien ne se trouve entre la télécommande et l'Apple TV.

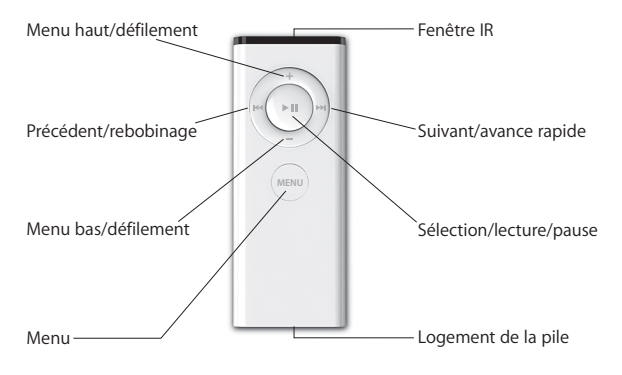

31

### Jumelage de l'Apple TV avec une télécommande

La télécommande Apple Remote est compatible avec le récepteur à infrarouge intégré à l'Apple TV. Vous pouvez configurer l'Apple TV afin qu'il fonctionne exclusivement avec la télécommande incluse, en jumelant l'Apple TV et cette télécommande.

Pour jumeler l'Apple TV avec la télécommande incluse :

- 1 Choisissez Réglages dans le menu principal de l'Apple TV.
- 2 Choisissez Jumeler la télécommande.

Vous pouvez également maintenir simultanément enfoncés MENU et M pendant six secondes pour jumeler l'Apple TV avec la télécommande.

Une fois que vous avez jumelé votre télécommande Apple Remote, l'Apple TV affiche un symbole en forme de chaîne ( ) au-dessus de l'image d'une télécommande. L'Apple TV fonctionne désormais exclusivement avec la télécommande jumelée.

### Annulation du jumelage de l'Apple TV avec une télécommande

Si vous égarez la télécommande Apple Remote que vous avez jumelée avec l'Apple TV, vous pouvez utiliser n'importe quelle télécommande Apple Remote pour annuler le jumelage entre l'Apple TV et la télécommande égarée, en maintenant simultanément enfoncés les boutons MENU et H4 pendant six secondes. Vous pouvez également suivre les étapes décrites ci-dessous.

Pour annuler le jumelage de l'Apple TV avec une télécommande :

- 1 Choisissez Réglages dans le menu principal de l'Apple TV.
- 2 Choisissez « Annuler le jumelage de la télécommande ».

Une fois que vous avez annulé le jumelage de la télécommande égarée, l'Apple TV affiche un symbole en forme de chaîne brisée ( $O \circ$ ) au-dessus de l'image d'une télécommande. Vous pouvez ensuite jumeler l'Apple TV avec une autre télécommande.

### Fonctions élémentaires de la télécommande

Votre télécommande Apple Remote possède quelques fonctions élémentaires décrites ci-dessous.

| Pour :                                | Procédez ainsi :                                                        |
|---------------------------------------|-------------------------------------------------------------------------|
| se déplacer parmi les options du menu | appuyez sur 🕂 ou 🗕                                                      |
| sélectionner une option de menu       | appuyez sur ►॥                                                          |
| retourner au menu précédent           | арриуеz sur мели                                                        |
| retourner au menu principal           | maintenez MENU enfoncé                                                  |
| mettre l'Apple TV en mode veille      | maintenez <b>&gt; II</b> enfoncé durant environ six secondes            |
| réinitialiser l'Apple TV              | maintenez simultanément menu et – enfoncés pendant environ six secondes |

Chapitre 4 Utilisation de l'Apple TV 33

----

### Comment changer la pile de la télécommande

Si la pile de votre télécommande Apple Remote est faible, l'Apple TV affiche l'image d'une télécommande et le symbole d'avertissement (<sup>(A)</sup>). Il vous faut alors remplacer la pile par une nouvelle pile de type CR2032.

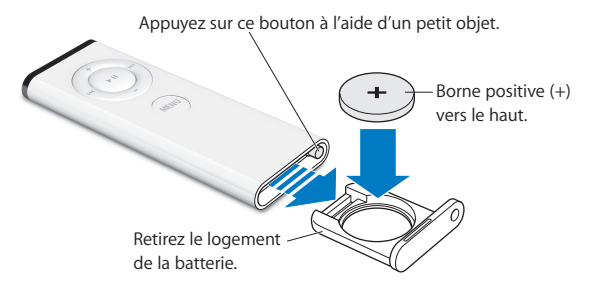

### Pour remplacer la pile :

- 1 Ouvrez le logement de la pile en appuyant sur le bouton à l'aide d'un petit objet jusqu'à ce que le logement soit partiellement éjecté.
- 2 Faites sortir le logement et retirez la pile.
- 3 Insérez la nouvelle pile, le signe plus (+) tourné vers le haut.
- 4 Replacez le logement de la pile dans la télécommande.
- 5 Débarrassez-vous de la pile usagée conformément aux lois et directives relatives à la protection de l'environnement de votre pays.

### Visionnage de vidéos

L'Apple TV vous permet de visionner des films, des émissions de télévision, des vidéos musicales et des podcasts vidéo. Les films et les émissions de télévision possèdent leur propre menu dans l'Apple TV. Les vidéos musicales se trouvent dans le menu Musique, les podcasts vidéo dans le menu Podcasts.

Pour visionner des vidéos, utilisez la télécommande conformément aux instructions ci-dessous.

| Pour :                                                                  | Procédez ainsi :                                                                                           |
|-------------------------------------------------------------------------|----------------------------------------------------------------------------------------------------|
| lire ou mettre en pause                                                 | appuyez sur ►II                                                                                            |
| effectuer une avance rapide                                             | maintenez >>>>>>>>>>>>>>>>>>>>>>>>>>>>>>>>>>>                                                              |
| avancer ou reculer au ralenti                                           | appuyez sur 🕨 II, puis maintenez enfoncé 🛏 ou 🛏                                                            |
| sauter vers l'avant ou vers l'arrière par<br>intervalles de 10 secondes | appuyez sur ►1, puis sur ₩ ou ₩                                                                            |
| rebobiner                                                               | maintenez ₩ enfoncé pour rebobiner ; appuyez<br>à nouveau sur ₩ pour augmenter la vitesse de<br>rebobinage |
| accéder directement au chapitre suivant<br>ou précédent                 | appuyez sur 🛏 ou 🛏                                                                                         |

#### **Films**

Le menu Film vous permet de regarder :

- Des aperçus de films disponibles sur l'iTunes Store
- Des bandes-annonces de films à l'affiche au cinéma
- Des films provenant de votre bibliothèque iTunes, que vous pouvez synchroniser avec l'Apple TV ou diffuser en continu vers ce dernier

Les films sont répertoriés par titre. Utilisez + ou - sur la télécommande pour sélectionner un film. Vous voyez alors apparaître le titre et d'autres informations concernant ce film. Appuyez sur > II pour regarder le film.

### Émissions de télévision

Achetez et téléchargez vos émissions de télévision préférées sur l'iTunes Store, puis regardez-les sur votre téléviseur. Le menu Émissions de télévision vous permet de regarder :

- Des aperçus d'émissions disponibles sur l'iTunes Store
- Des émissions provenant de votre bibliothèque iTunes, que vous pouvez synchroniser avec l'Apple TV ou diffuser en continu vers ce dernier

Vous pouvez sélectionner des émissions de télévision en fonction de leur date de téléchargement ou en fonction de leur titre. Appuyez sur >>> ou sur >>> sur la télécommande pour passer alternativement de l'affichage en fonction de la date à l'affichage en fonction de l'émission. Lorsque vous sélectionnez une émission de télévision, le titre et d'autres informations relatives à l'émission sont affichés. Appuyez sur >>> pour regarder l'émission.

### Vidéos musicales

Vous pouvez acheter vos vidéos musicales préférées sur l'iTunes Store, puis les regarder sur l'Apple TV.

### Pour regarder des vidéos musicales :

- 1 Choisissez Musique dans le menu Apple TV.
- 2 Choisissez Vidéos musicales, puis sélectionnez une vidéo musicale.
- 3 Appuyez sur > u sur la télécommande pour regarder la vidéo musicale.

### Podcasts vidéo

Apple TV vous permet de regarder des podcasts vidéo provenant de votre bibliothèque iTunes. La plupart des podcasts sont gratuits et vous pouvez les télécharger ou vous y abonner à partir d'iTunes.

### Pour regarder des podcasts vidéo :

- 1 Sélectionnez Podcasts dans le menu Apple TV, puis choisissez une émission.
- 2 Choisissez un épisode à regarder.
- 3 Appuyez sur ▶ u sur la télécommande pour regarder le podcast.

Si le podcast que vous regardez possède des chapitres, appuyez sur **m** pour passer directement au chapitre suivant du podcast ou sur **m** pour revenir au début du chapitre actuel.

*Remarque* : un compte iTunes Store n'est pas nécessaire pour télécharger des podcasts ou s'y abonner.

Pour en savoir plus sur les podcasts, ouvrez iTunes puis choisissez Aide > Aide iTunes. Recherchez alors « podcasts ».

### Écoute de musique, de livres audio et de podcasts

Importez des morceaux et d'autres fichiers audio dans la bibliothèque iTunes de votre ordinateur, afin de les écouter sur l'Apple TV. Vous pouvez également écouter des livres audio achetés sur l'iTunes Store, ainsi que des podcasts audio.

Pour écouter de la musique et d'autres types de contenu audio, utilisez la télécommande conformément aux instructions ci-dessous.

| Pour :                                                                       | Procédez ainsi :                                                                                                    |
|------------------------------------------------------------------------------|----------------------------------------------------------------------------------------------------|
| lire ou mettre en pause un morceau,<br>un livre audio ou un podcast          | appuyez sur ►॥                                                                                                    |
| passer directement au morceau suivant                                        | appuyez sur 🛏                                                                                                    |
| avancer rapidement au sein d'un morceau,<br>d'un livre audio ou d'un podcast | maintenez 🛏 enfoncé                                                                                                    |
| rebobiner un morceau, un livre audio<br>ou un podcast                        | maintenez 🛏 enfoncé                                                                                                    |
| redémarrer un morceau ou écouter<br>le morceau précédent                     | appuyez sur 🕶 pour redémarrer un morceau ;<br>appuyez deux fois sur 🛏 pour revenir directe-<br>ment au morceau précédent |

Le menu Musique vous permet de choisir des morceaux en fonction de la liste de lecture, de l'artiste, de l'album, du nom du morceau, du genre ou du compositeur. Pour écouter des morceaux dans un ordre aléatoire, sélectionnez Mélanger les morceaux.

### Affichage des illustrations d'un album

iTunes affiche par défaut les illustrations d'album sur l'Apple TV. Si une illustration est disponible, elle est affichée sur l'Apple TV lorsque vous écoutez la musique de l'album correspondant.

Pour en savoir plus sur les illustrations d'album, ouvrez iTunes puis choisissez Aide > Aide iTunes.

### Livres audio

Pour écouter des livres audio achetés sur l'iTunes store, choisissez Livres audio dans le menu Musique.

Si vous interrompez l'écoute d'un livre audio sur l'Apple TV, vous pouvez la reprendre à l'endroit où vous l'aviez interrompue. Si le livre audio que vous êtes en train d'écouter contient des chapitres, vous pouvez appuyer sur le bouton m de la télécommande pour passer directement au chapitre suivant. Appuyez sur le bouton m de la télécommande pour revenir au début du chapitre actuel ou pour accéder directement au chapitre précédent du livre audio.

*Remarque* : les livres audio provenant d'autres sources que l'iTunes Store ne sont pas compatibles avec l'Apple TV.

### Podcasts audio

L'Apple TV vous permet d'écouter des podcasts audio provenant de votre bibliothèque iTunes. La plupart des podcasts sont gratuits dans iTunes et il n'est pas nécessaire de posséder un compte iTunes Store pour les télécharger ou pour s'y abonner.

Pour écouter un podcast audio :

- 1 Sélectionnez Podcasts dans le menu Apple TV, puis choisissez un podcast.
- 2 Choisissez un épisode à écouter.
- 3 Appuyez sur ► u sur la télécommande pour écouter le podcast.

Au cours de la lecture d'un podcast audio, apparaissent à l'écran des informations telles que l'épisode, le nom de l'émission, de l'auteur ou du fournisseur ou encore le temps écoulé et le temps restant. Si le podcast comprend une illustration, cette dernière est affichée à l'écran. Les illustrations du podcast peuvent varier au cours d'un épisode : il est donc possible que plusieurs images s'affichent durant le podcast.

Si le podcast que vous écoutez possède des chapitres, appuyez sur <sup>344</sup> pour passer directement au chapitre suivant du podcast ou sur <sup>344</sup> pour revenir au début du chapitre actuel.

Pour en savoir plus sur les podcasts, ouvrez iTunes puis choisissez Aide > Aide iTunes. Recherchez alors « podcasts ».

### Visionnage de photos

Vous pouvez visionner vos photos sur l'Apple TV sous forme d'albums ou de diaporamas accompagnés de musique.

Pour visionner des photos sur l'Apple TV :

- 1 Choisissez Photos dans le menu Apple TV.
- 2 Choisissez l'album ou le diaporama à visionner.
- 3 Appuyez sur > u sur la télécommande pour visionner le diaporama.

Pour visionner des photos ou un diaporama, utilisez la télécommande conformément aux instructions ci-dessous.

| Pour :                                    | Procédez ainsi : |
|-------------------------------------------|------------------|
| visionner ou mettre un diaporama en pause | appuyez sur ►II  |
| passer directement à la photo suivante    | appuyez sur 🛏    |
| revenir directement à la photo précédente | appuyez sur 🕶    |

# Modification des réglages de l'Apple TV Pour administrer les réglages de l'Apple TV, utilisez le menu Réglages.

| Choisissez                 | Pour réaliser les opérations suivantes :                                                                                                    |
|----------------------------|----------------------------------------------------------------------------------------------------|
| À propos de                | Afficher le nom de votre Apple TV, ainsi que l'espace disponible,<br>le numéro de série, des informations sur la connexion et la réso-<br>lution de votre téléviseur et bien plus encore. |
| Résolution du téléviseur   | Sélectionner une résolution d'écran prise en charge par votre téléviseur.                                                                                                    |
| Réseau                     | Afficher, configurer ou modifier les réglages de votre réseau sans fil ou Ethernet                                                                                                    |
| Économiseur d'écran        | Choisir un type d'économiseur d'écran et déterminer son délai d'activation.                                                                                                    |
| Égaliseur de volume        | Activer l'égaliseur de volume pour régler le volume de la musique sur l'Apple TV, afin qu'il corresponde toujours au même niveau.                                                         |
| Effets sonores             | Activer les effets sonores pour entendre les sons émis par<br>l'Apple TV lorsque vous cliquez dans les menus par exemple.                                                                 |
| Répéter la musique         | Activer ou désactiver la répétition de la musique.                                                                                                    |
| Jumeler la télécommande    | Activer ou désactiver le jumelage de votre télécommande<br>Apple Remote avec l'Apple TV.                                                                                                  |
| Mise à jour de logiciels   | Vérifier si des mises à jour sont disponibles pour l'Apple TV.                                                                                                    |
| Langue                     | Choisir une langue.                                                                                                    |
| Juridique                  | Afficher les conditions juridiques requises pour l'Apple TV.                                                                                                    |
| Réinitialiser les réglages | Rétablir les réglages d'origine de l'Apple TV                                                                                                    |

### Utilisation du menu Sources

Le menu Sources vous permet de passer alternativement du contenu synchronisé au continu diffusé en continu. Pour afficher le contenu synchronisé, choisissez Sources dans le menu principal Apple TV, puis sélectionnez Apple TV pour accéder à votre contenu. Vous pouvez également diffuser en continu le contenu provenant d'autres bibliothèques iTunes de votre réseau.

Il est possible de diffuser vers l'Apple TV le contenu provenant de la bibliothèque iTunes que vous avez configurée pour la synchronisation, ainsi que le contenu de cinq autres bibliothèques iTunes présentes sur votre réseau. Assurez-vous qu'iTunes est ouvert sur l'ordinateur à partir duquel vous souhaitez diffuser le contenu.

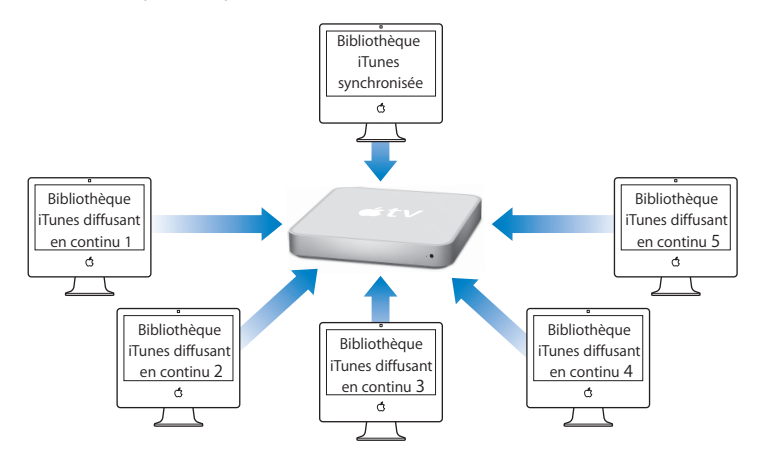

Pour diffuser du contenu provenant d'une autre bibliothèque iTunes :

- 1 Sélectionnez « Se connecter au nouvel iTunes » dans le menu Sources de l'Apple TV.
- 2 Prenez note du code affiché sur l'écran de votre téléviseur.
- 3 Ouvrez iTunes sur votre ordinateur.
- 4 Sélectionnez dans la liste Appareils l'icône Apple TV en regard de laquelle se trouve la mention « Cliquer pour configurer ».
- 5 Saisissez le code à cinq chiffres affiché sur l'écran du téléviseur.

Choisissez Sources dans le menu principal Apple TV, puis sélectionnez le nom de la bibliothèque iTunes à laquelle vous devez accéder.

## Astuces et dépannage

# 5

# Vous pourrez résoudre la plupart des problèmes de l'Apple TV si vous suivez les conseils de ce chapitre.

Il existe généralement une solution simple et rapide à tout problème rencontré avec l'Apple TV. Vous devez tout d'abord vous assurer que :

- Les câbles audio et vidéo reliant l'Apple TV et votre téléviseur sont fermement connectés.
- Les câbles d'alimentation de l'Apple TV et de votre téléviseur sont correctement branchés sur une source électrique en état de fonctionnement.
- Votre téléviseur est allumé et réglé sur l'entrée adéquate.
- L'Apple TV est connecté au réseau. Allez dans le menu Réglages sur l'Apple TV, sélectionnez Réseau, puis vérifiez si l'Apple TV possède une adresse IP.
- Vos connexions au réseau et à Internet sont activées et fonctionnent correctement.

Si les problèmes persistent, vous pouvez essayer de réinitialiser votre matériel en débranchant l'Apple TV, votre téléviseur, votre matériel de réseau sans fil ou votre borne d'accès AirPort et votre routeur de leur source électrique. Attendez 30 secondes, puis branchez à nouveau le matériel.

45

Si vous constatez que l'écran de votre téléviseur est noir ou brouillé :

- Assurez-vous que vous utilisez les câbles vidéo adéquats (voir la page 12) et qu'ils sont correctement branchés sur l'Apple TV et sur le téléviseur.
- Assurez-vous que le réglage d'entrée choisi sur le téléviseur correspond à l'entrée sur laquelle vos câbles video sont branchés. Pour plus d'informations, lisez la documentation fournie avec votre téléviseur.

Si l'écran de votre téléviseur demeure noir ou brouillé, vous devez peut-être sélectionner un mode vidéo pris en charge par votre téléviseur.

#### Pour sélectionner un mode vidéo :

- 1 Appuyez simultanément sur les boutons MENU et + de la télécommande Apple Remote pendant environ six secondes. L'Apple TV passe alors en revue les différentes résolutions d'écran.
- 2 Une fois que l'Apple TV a trouvé une résolution d'écran acceptable et que vous voyez apparaître à l'écran le message « Sélectionnez OK si le logo Apple apparaît », appuyez sur le bouton **>** II.

### Si vous obtenez une image, mais que l'Apple TV ne répond plus :

- Maintenez enfoncé le bouton MENU de la télécommande Apple Remote pour revenir au menu principal de l'Apple TV.
- Réinitialisez l'Apple TV en le débranchant de sa source électrique, attendez environ cinq secondes, puis branchez-le à nouveau. Vous pouvez également maintenir simultanément enfoncés les boutons MENU et – de la télécommande Apple Remote pendant environ six secondes pour réinitialiser l'Apple TV. Vos films et tous les éléments demeureront sur l'Apple TV.

- Vérifiez que votre téléviseur est allumé et qu'il fonctionne correctement. Pour plus d'informations, lisez la documentation fournie avec votre téléviseur.
- Si vous avez jumelé une télécommande Apple Remote avec l'Apple TV, assurez-vous que vous utilisez la télécommande jumelée. Reportez-vous à la section « Jumelage de l'Apple TV avec une télécommande » à la page 32.

### Si vous ne parvenez pas à obtenir du son :

- Si l'Apple TV est connecté à un récepteur, assurez-vous que ce dernier est allumé.
- Assurez-vous que le réglage d'entrée choisi sur le récepteur correspond à l'entrée sur laquelle vos câbles audio sont branchés. Pour plus d'informations, lisez la documentation fournie avec votre récepteur.
- Assurez-vous que le volume de votre téléviseur ou de votre récepteur est suffisamment élevé et qu'il n'est pas désactivé.
- Assurez-vous d'utiliser le câble audio correct (voir la page 12) et vérifiez s'il est correctement branché sur l'Apple TV et sur le téléviseur.
- Si vous utilisez le port HDMI du téléviseur et de l'Apple TV, assurez-vous que le téléviseur prend en charge l'audio à travers son port HDMI. Les ports HDMI de certains modèles de téléviseurs anciens ne prennent en charge que la vidéo.

### Si la télécommande ne fonctionne pas :

- Si vous avez jumelé une télécommande Apple Remote avec l'Apple TV, assurez-vous que vous utilisez la télécommande jumelée.
- Si vous utilisez la télécommande jumelée et que le voyant d'état de l'Apple TV émet une lumière blanche clignotante, le problème ne provient pas de la télécommande. Reportez-vous à la section « Si vous obtenez une image, mais que l'Apple TV ne répond plus :» à la page 46.

- Si vous utilisez une télécommande qui n'a pas été jumelée, le voyant d'état de l'Apple TV émet une lumière jaune ambre clignotante.
- Si vous avez jumelé l'Apple TV avec une télécommande Apple Remote et que vous ne parvenez pas à retrouver la télécommande jumelée, réglez l'Apple TV pour qu'il fonctionne avec n'importe télécommande en maintenant les boutons menu et im enfoncés pendant six secondes.
- Dirigez la télécommande directement sur l'Apple TV.
- Assurez-vous que le récepteur à infrarouge situé à l'avant de l'Apple TV n'est pas obstrué par un objet quelconque.
- Si l'Apple TV affiche l'image d'une télécommande et le symbole d'avertissement (△), vous devez remplacer la pile de la télécommande. Reportez-vous à la section
  « Comment changer la pile de la télécommande » à la page 34.

Si l'Apple TV n'apparaît pas dans iTunes :

- Assurez-vous que l'Apple TV est allumé et connecté à votre réseau. Allez dans le menu Réglages sur l'Apple TV, sélectionnez Réseau, puis vérifiez si l'Apple TV possède une adresse IP.
- Choisissez Préférences dans iTunes, cliquez sur Apple TV et assurez-vous que l'option « Rechercher des Apple TV » est sélectionnée.
- Si le coupe-feu est activé (dans la sous-fenêtre Partage des Préférences Système), assurez-vous que Partage Apple TV est sélectionné pour autoriser le passage du contenu à travers le coupe-feu.

### Si iTunes affiche régulièrement d'autres Apple TV dans la liste Appareils :

- Cela signifie que l'application a détecté d'autres Apple TV sur votre réseau.
- Pour éviter cela, choisissez Préférences dans iTunes, cliquez sur Apple TV et assurez-vous que l'option « Rechercher des Apple TV » n'est pas sélectionnée.

### Si Apple TV n'affiche pas vos albums photo ou vos diaporamas :

• Assurez-vous qu'il existe des photos dans votre photothèque ou dans un dossier de votre ordinateur.

Reportez-vous à la section « Synchronisation de photos avec l'Apple TV » à la page 28.

## Si l'Apple TV ne répond toujours pas, essayez de régler le problème en rétablissant les réglages d'origine de l'appareil :

- Maintenez simultanément enfoncés les boutons MENU et de la télécommande Apple Remote pendant six secondes ou jusqu'à ce que le voyant d'état émette une lumière jaune ambre clignotante.
- Choisissez une langue.
- Choisissez « Rétablir les réglages d'origine ».

Pendant la restauration des réglages d'origine, l'indicateur de progression (une roue d'engrenage en action) peut tourner pendant un certain temps. Soyez patient.

Voyant d'état Apple TV L'Apple TV possède, à l'avant, un voyant d'état qui fournit des indications sur l'état de l'appareil.

| Si l'Apple TV                                                                                                    | Le voyant d'état                                                |
|----------------------------------------------------------------------------------------------------|-----------------------------------------------------------------|
| est allumé                                                                                                    | émet une lumière blanche fixe                                   |
| est éteint ou en veille                                                                                                    | est éteint                                                      |
| est en cours de démarrage                                                                                                    | émet une lumière jaune ambre                                    |
| accepte une commande provenant de la télécommande                                                                                                    | clignote une seule fois en émettant une lumière<br>blanche      |
| refuse une commande provenant de la télé-<br>commande (vous avez jumelé une télécom-<br>mande avec l'Apple TV, mais vous utilisez<br>une télécommande qui n'est pas jumelée) | clignote une seule fois en émettant une lumière<br>jaune ambre  |
| rencontre des problèmes (référez-vous<br>à la section « l'obtention de services dans le<br>cadre de la garantie » à la page 52)                                              | alterne entre une lumière blanche et une lumière<br>jaune ambre |

# En savoir plus, service et assistance

Vous trouverez plus d'informations sur l'utilisation de l'Apple TV dans l'aide à l'écran et sur le web. Le tableau suivant décrit où trouver de plus amples informations sur les services et les logiciels.

| Pour en savoir plus sur :                                                                                                    | Procédez ainsi :                                                                                                    |
|----------------------------------------------------------------------------------------------------|----------------------------------------------------------------------------------------------------|
| le service et l'assistance, les<br>forums de discussions, les<br>guides d'initiation (didacti-<br>ciels) et les téléchargements<br>de logiciels Apple | Accédez à www.apple.com/fr/support/appletv.                                                                                                    |
| l'utilisation d'iTunes                                                                                                    | Ouvrez iTunes et choisissez Aide > Aide iTunes. Pour obtenir le<br>guide d'initiation iTunes à l'écran (uniquement disponible dans cer-<br>tains pays), consultez la page www.apple.com/fr/support/itunes. |
| l'utilisation d'iPhoto<br>(sous Mac OS X)                                                                                                    | Ouvrez iPhoto et sélectionnez Aide > Aide iPhoto.                                                                                                    |
| les toutes dernière informa-<br>tions sur l'Apple TV                                                                                                  | Accédez à www.apple.com/fr/appletv.                                                                                                    |
| les informations sur la sécu-<br>rité et les normes à appliquer                                                                                       | Consultez le livret intitulé Informations sur la sécurité et les normes à appliquer concernant l'Apple TV inclus avec l'Apple TV.                                                                          |

### 51

6

| Pour en savoir plus sur :                               | Procédez ainsi :                                                                                                    |
|---------------------------------------------------------|----------------------------------------------------------------------------------------------------|
| l'obtention de services dans<br>le cadre de la garantie | Suivez d'abord les conseils qui figurent dans le présent manuel,<br>le livret Informations sur la sécurité et les normes à appliquer con-<br>cernant l'Apple TV, l'aide à l'écran et les ressources en ligne. Si<br>l'appareil ne fonctionne toujours pas, rendez-vous sur<br>www.apple.com/fr/support/appletv pour obtenir des informa-<br>tions sur le service de garantie. |
| l'enregistrement de l'Apple TV                          | Accédez à www.apple.com/fr/register.                                                                                                    |

### Emplacement du numéro de série de l'Apple TV

Le numéro de série est imprimé en dessous de l'Apple TV. Il se trouve également dans le menu des réglages Apple TV. Sur l'Apple TV, choisissez Réglages > À propos de.

# Informations importantes concernant le nettoyage et les mesures de précaution

**AVERTISSEMENT :** tout manquement aux présentes instructions concernant le nettoyage et les mesures de précaution peut endommager l'Apple TV ou d'autres objets.

### Utilisation des connecteurs et des ports

Ne forcez jamais un connecteur dans un port. Vérifiez que rien ne bloque l'entrée au port. Si le connecteur et le port ne s'assemblent pas facilement, c'est probablement parce qu'ils ne sont pas compatibles. Assurez-vous que le connecteur est compatible avec le port et que vous l'avez positionné correctement par rapport à ce dernier.

52 Chapitre 6 En savoir plus, service et assistance

### Conservation de l'Apple TV à température normale

Utilisez l'Apple TV dans un endroit où la température est toujours comprise entre 0° et 40° C.

### Nettoyage de l'extérieur de l'Apple TV

Pour nettoyer l'Apple TV, débranchez le câble d'alimentation et tous les autres câbles. Utilisez ensuite un chiffon doux, légèrement humide et non pelucheux. Évitez toute pénétration d'humidité dans les orifices de l'appareil. N'utilisez pas de produits pour le nettoyage des vitres, de produits d'entretien ménager, d'aérosols, de solvants, d'alcool, d'ammoniac ni d'abrasifs pour nettoyer l'Apple TV.

### Respect des consignes en matière d'élimination pour l'Apple TV

Pour obtenir des informations sur la mise au rebut de l'Apple TV, y compris d'importantes informations sur le respect des normes en vigueur, consultez le livret *Informations sur la sécurité et les normes à appliquer concernant l'Apple TV*.

Chapitre 6 En savoir plus, service et assistance 53

55